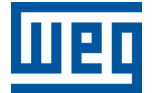

# **Modbus RTU**

**CFW503** 

**User's Guide** 

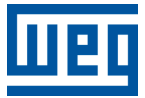

# **User's Guide**

# **CFW503**

Document: 10012735606

Revision: 00

Publication Date: 05/2025

The information below describes the reviews made in this manual.

| Version | Revision | Description    |
|---------|----------|----------------|
| -       | R00      | First edition. |

| Α | BOI<br>ABE<br>NUM<br>DOC<br>IMPO<br>TRA      | UT THE MANUAL<br>BREVIATIONS AND DEFINITIONS<br>MERICAL REPRESENTATION<br>CUMENTS<br>ORTANT NOTICE<br>ADEMARKS                                                                                                    | 0-1<br>0-1<br>0-1<br>0-2<br>0-2                             |
|---|----------------------------------------------|----------------------------------------------------------------------------------------------------|-------------------------------------------------------------|
| 1 | <b>M</b> /<br>1.1                            | AIN CHARACTERISTICS                                                                                                    | <b>1-1</b><br>1-1                                           |
| 2 | IN<br>2.1<br>2.2                             | TERFACE DESCRIPTION         RS485 INTERFACE         2.1.1 RS485 Interface Characteristics         2.1.2 Terminating resistor         2.1.3 Indications         2.1.4 Connection to the RS485 Network         RS232 INTERFACE         2.2.1 Indications      | <b>2-1</b><br>2-1<br>2-1<br>2-1<br>2-1<br>2-1<br>2-1<br>2-1 |
|   | 2.3<br>2.4                                   | 2.2.2 Connection to the RS232 Network         PLUG-IN MODULES WITH RS485 INTERFACE         2.3.1 CFW500-IOS         PLUG-IN MODULES WITH RS485 AND ADDITIONAL INTERFACE         2.4.1 CFW500-CRS485-B         2.4.2 CFW500-CUSB         2.4.3 CFW500-CRS232 | 2-1<br>2-2<br>2-2<br>2-3<br>2-3<br>2-3<br>2-4<br>2-4        |
| 3 | IN<br>3.1<br>3.2<br>3.3<br>3.4<br>3.5<br>3.6 | STALLATION OF THE EQUIPMENT IN NETWORK<br>COMMUNICATION RATE<br>ADDRESS IN THE MODBUS RTU NETWORK<br>TERMINATING RESISTOR<br>CABLES<br>CONNECTION IN THE NETWORK<br>RECOMMENDATIONS FOR GROUNDING AND CABLE PASSAGE                                         | <b>3-1</b><br>3-1<br>3-1<br>3-1<br>3-1<br>3-1<br>3-2        |
| 4 | PA                                           | ARAMETERS                                                                                                    | 4-1                                                         |
| 5 | <b>OI</b><br>5.1<br>5.2<br>5.3               | PERATION IN THE MODBUS RTU NETWORK – SLAVE MODE<br>AVAILABLE FUNCTIONS<br>MEMORY MAP<br>5.2.1 Parameters<br>5.2.2 Memory Markers<br>COMMUNICATION ERRORS                                                                                                    | <b>5-1</b><br>5-1<br>5-1<br>5-2<br>5-2                      |
| 6 | ST<br>6.1<br>6.2<br>6.3<br>6.4               | <b>FARTUP GUIDE</b> INSTALLING THE ACCESSORY         CONFIGURING THE EQUIPMENT         CONFIGURING THE MASTER         COMMUNICATION STATUS                                                                                                    | <b>6-1</b><br>6-1<br>6-1<br>6-1                             |
| 7 | Q                                            | UICK REFERENCE OF ALARMS AND FAULTS                                                                                                    | 7-1                                                         |

# ABOUT THE MANUAL

This manual supplies the necessary information for the operation of the CFW503 frequency inverter using the Modbus RTU protocol. This manual must be used together with the CFW503 user's manual and programming manual.

# **ABBREVIATIONS AND DEFINITIONS**

- ASCII American Standard Code for Information Interchange
- **CRC** Cycling Redundancy Check
- EIA Electronic Industries Alliance
- RTU Remote Terminal Unit
- **TIA** Telecommunications Industry Association
- LSB Least Significant Bit/Byte
- MSB Most Significant Bit/Byte
- ro Read only
- rw Read/write
- cfg Configuration

### NUMERICAL REPRESENTATION

Decimal numbers are represented by means of digits without suffix. Hexadecimal numbers are represented with the letter 'h' after the number. Binary numbers are represented with the letter 'b' after the number.

# DOCUMENTS

The Modbus protocol was developed based on the following specifications and documents:

| Document                                                       | Version | Source     |
|----------------------------------------------------------------|---------|------------|
| MODBUS Application Protocol Specification, December 28th 2006. | V1.1b   | MODBUS.ORG |
| MODBUS Protocol Reference Guide, June 1996.                    | Rev. J  | MODICON    |
| MODBUS over Serial Line, December 20th 2006.                   | V1.02   | MODBUS.ORG |

In order to obtain this documentation, consult MODBUS.ORG, which is nowadays the organization that keeps, publishes and updates the information related to the Modbus protocol.

# IMPORTANT NOTICE ABOUT CYBERSECURITY AND COMMUNICATIONS

This product/equipment can connect and exchange information through networks and communication protocols. It has been designed and subjected to tests to ensure correct operation with other automation systems using the protocols mentioned in this manual. Therefore, it is essential that the customer understands the responsibilities in connection with information and cybersecurity when using this equipment.

Consequently, it is the exclusive obligation of the customer to adopt in-depth defense strategies and implement policies and measures to ensure the security of the system as a whole, including with regard to communications sent and received by the equipment. Among such measures, we can point out the installation of firewalls, antivirus and malware protection applications, data encryption, authentication control and physical user access.

WEG and its affiliates take no liability for damages or losses arising from cybersecurity breaches, including, but not limited to, unauthorized access, intrusion, information, or data leak and/or theft, denial-of-service attacks, or any other form of security breach. Using this product under conditions for which it was not specifically designed is not recommended and may result in damage to the product, the network, and the automation system. Thus, it is essential that the customer understand that the external intervention by third-party software applications, such as sniffers or applications with similar actions, has the potential to cause interruptions or restrictions in the functionality of the equipment.

### TRADEMARKS

All other trademarks are the property of their respective holders.

# **1 MAIN CHARACTERISTICS**

Below are the main characteristics for Modbus RTU communication of the frequency inverter CFW503.

- Interface galvanically insulated and with differential signal, providing more robustness against electromagnetic interference.
- It allows the device to operate as Modbus RTU master and slave.
- Allows data communication for equipment operation and parameterization.

# 1.1 MODBUS RTU

Two transmission modes are defined in the Modbus protocol specification for the serial interface: ASCII and RTU. These modes define the way the message bytes are transmitted. It is not possible to use the two transmission modes in the same network. The CFW503 frequency inverter uses only the RTU mode for the telegram transmission.

It allows up to 247 slaves, but only one master.

It adds to the Modbus PDU an address and error-checking field. The association of these fields to the PDU is called ADU (Application Data Unit).

Modbus RTU telegram format:

- Address: used to identify the slave.
- PDU: Modbus PDU.
- CRC: field for checking the transmission errors.

The master initiates the communication sending a byte with the address of the slave to which the message is destined. When sending the answer, the slave also initiates the telegram with its own address. The master can also send a message to the address 0 (zero), which means that the message is destined to all the slaves in the network (broadcast). In that case, no slave will answer to the master.

The last part of the telegram is the field for checking the transmission errors. The used method is the CRC-16 (Cycling Redundancy Check). This field is formed by two bytes; where first the least significant byte is transmitted (CRC-), and then the most significant (CRC+). The CRC calculation form is described in the protocol specification.

In the RTU mode there is no specific character that indicates the beginning or the end of a telegram. The indication of when a new message begins or when it ends is done by the absence of data transmission in the network, for a minimum period of 3.5 times the transmission time of a data byte (11 bits). Thus, in case a telegram has initiated after the elapsing of this minimum time, the network elements will assume that the first received character represents the beginning of a new telegram. And in the same manner, the network elements will assume that the telegram has reached its end when after receiving the telegram elements, this time has elapsed again.

If during the transmission of a telegram the time between the bytes is longer than this minimum time, the telegram will be considered invalid because the frequency inverter will discard the bytes already received and will mount a new telegram with the bytes that were being transmitted.

For communication rates higher than 19200 bit/s, the used times are the same as for that rate. The Table 1.1 on page 1-1 shows us the times for different communication transmission rates:

| Baud rate    | $T_{11bits}$ | $T_{3.5x}$ |
|--------------|--------------|------------|
| 1200 bits/s  | 9.167 ms     | 32.083 ms  |
| 2400 bits/s  | 4.583 ms     | 16.042 ms  |
| 4800 bits/s  | 2.292 ms     | 8.021 ms   |
| 9600 bits/s  | 1.146 ms     | 4.010 ms   |
| 19200 bits/s | 573 μs       | 2.005 ms   |
| 38400 bits/s | 573 μs       | 2.005 ms   |
| 57600 bits/s | 573 μs       | 2.005 ms   |
|              |              |            |

| Table 1.1: Commu | inication rates and the | time periods involved i | n the telegram transmission |
|------------------|-------------------------|-------------------------|-----------------------------|
|                  |                         |                         |                             |

- T<sub>11bits</sub> = Time for transmitting one byte of the telegram.
   T<sub>3.5x</sub> = Minimum interval to indicated beginning and end of a telegram (3.5 x T<sub>11bits</sub>).

# 2 INTERFACE DESCRIPTION

The interfaces for serial communication RS485, RS232 or USB available for the CFW503 frequency inverter depend on the selected communication module for the product. Following are presented information about the connection and installation of the equipment, using different communication modules.

# 2.1 RS485 INTERFACE

#### 2.1.1 RS485 Interface Characteristics

- The interface follows the EIA/TIA-485 standard.
- It allows communication baud rates from 9600 up to 38400 Kbit/s.
- The interface is electrically isolated and with differential signal, which grants more robustness against electromagnetic interference.
- It allows the connection of up to 32 devices to the same segment. More devices can be connected by using repeaters<sup>1</sup>.
- A maximum bus length of 1000 meters.

### 2.1.2 Terminating resistor

It is necessary to enable a terminating resistor at both ends of the main bus for each segment of the RS485 network. If the equipment located at both ends of the bus does not have termination resistors, use active terminating to enable these resistors.

#### 2.1.3 Indications

Details on the alarms, communications failures and communication states are made through the keypad (HMI) and product parameters.

#### 2.1.4 Connection to the RS485 Network

The following points must be observed for the connection of the device using the RS485 interface:

- It is recommended the use of a shielded cable with a twisted pair of wires.
- It is also recommended that the cable has one more wire for the connection of the reference signal (GND). In case the cable does not have the additional wire, then the GND signal must be left disconnected.
- The cable must be laid separately (and far away if possible) from the power cables.
- All the network devices must be properly grounded, preferably at the same ground connection. The cable shield must also be grounded.
- Enable the termination resistors only at two points, at the extremes of the main bus, even if there are derivations from the bus.

# 2.2 RS232 INTERFACE

#### 2.2.1 Indications

The alarm, fault and status indications of the communication are made through the HMI and parameters of the product.

### 2.2.2 Connection to the RS232 Network

For the connection of the CFW503 frequency inverter using the RS232 interface, the following points must be observed:

- The frequency inverter RX and TX signals must be connected respectively to the master TX and RX, besides the connection of the reference signal (GND).
- The RS232 interface is very susceptible to interferences. Therefore, the cable used for communication must be as short as possible – always shorter than ten meters.

<sup>&</sup>lt;sup>1</sup>The limit of devices that can be connected on the network depends on the protocol used.

- The passage of the cable must be done separately (and if possible distant) from the power supply cables.
- All network devices must be properly grounded, preferably to the same connection with the ground.

# 2.3 PLUG-IN MODULES WITH RS485 INTERFACE

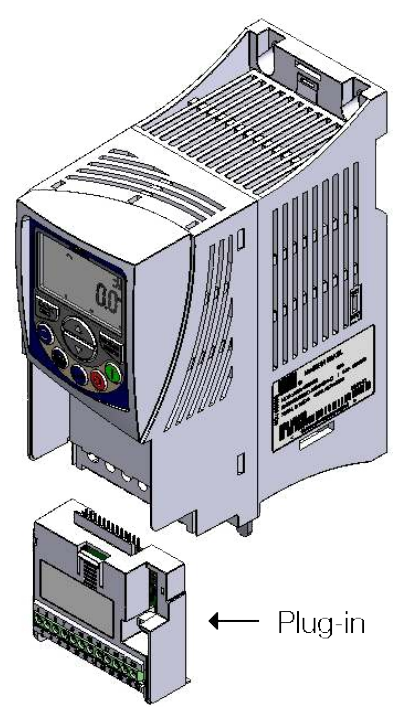

Figure 2.1: Example of CFW503 plug-in module

All plug-in modules for frequency inverter CFW503 have at least one standard RS485 interface, identified as Serial (1). This standard RS485 interface has two functions:

- Point to Point Connection with remote keypad.
- Connection via RS485 for network operation.

The selection of the function that will be used for the product is made using parameter P0312.

#### 2.3.1 CFW500-IOS

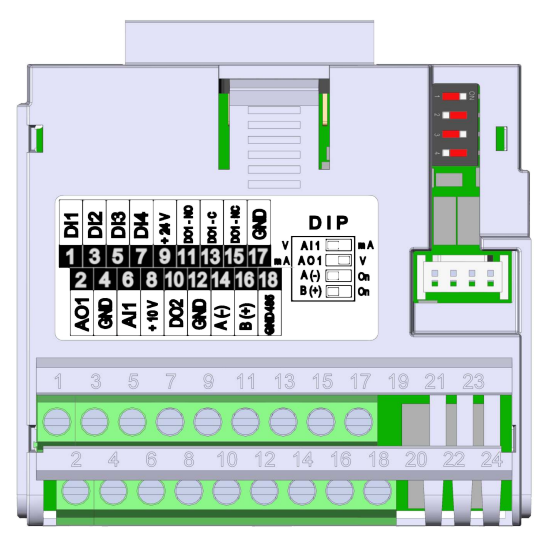

Figure 2.2: Standard plug-in module (CFW500-IOS).

For the standard plug-in module, the connection to the RS485 interface is available via the control terminal.

#### RS485 connector for the module (CFW500-IOS)

The connection for the RS485 interface is available through the terminals using the following pinout:

| Pin | Name          | Function           |
|-----|---------------|--------------------|
| 14  | RS485 – A (-) | RS485 (Terminal A) |
| 16  | RS485 – B (+) | RS485 (Terminal B) |
| 18  | GND           | 0V Reference       |

Table 2.1: RS485 connector pinout for the module (CFW500-IOS)

### 2.4 PLUG-IN MODULES WITH RS485 AND ADDITIONAL INTERFACE

Depending on the installed plug-in module, frequency inverter CFW503 has up to two serial interfaces simultaneously, but only one can be the source of commands or references, the other is remote keypad or Modbus RTU slave using the same rate, parity and address settings as the selection of P0312.

The Serial (1) Interface is the standard interface frequency inverter CFW503 and is present in all plug-in modules via the terminals of the standard RS485 port. The Serial (2) interface is present only in the plug-in modules described below:

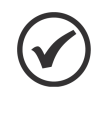

# NOTE!

It is not possible use the serial interfaces for communication with two different networks. The only allowed simultaneous operation is using Serial (1) connected to the remote keypad, and another programmed protocol to Serial (2).

#### 2.4.1 CFW500-CRS485-B

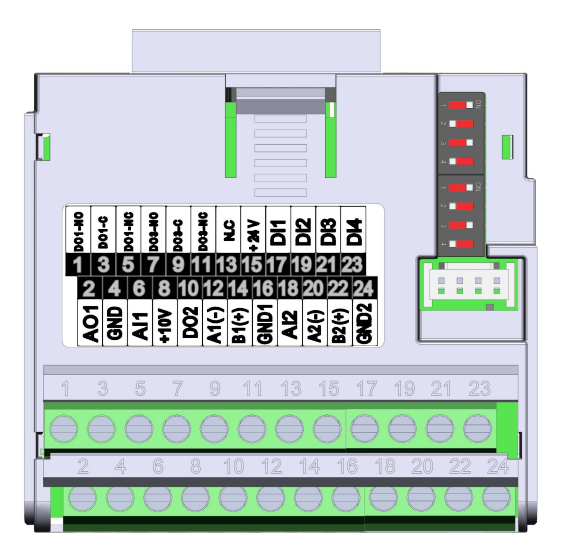

Figure 2.3: Module with RS485 connection.

For this plug-in module, in addition to the standard RS485 interface, a second RS485 interface is available. This accessory allows the simultaneous connection of a remote HMI on the standard RS485 interface and a programmable serial interface.

#### 2.4.2 CFW500-CUSB

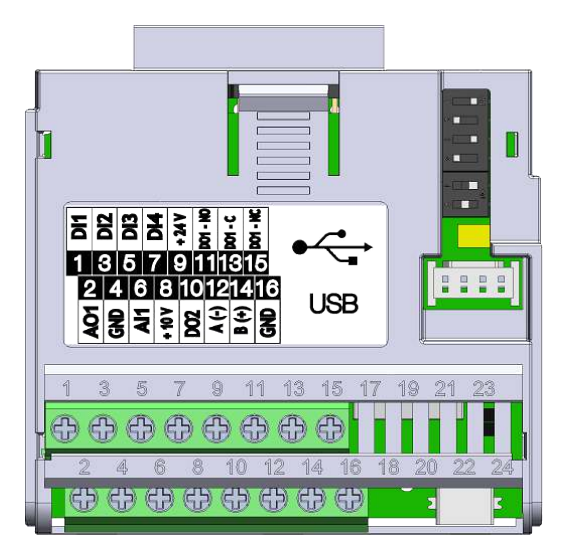

Figure 2.4: Module with USB connection

For this plug-in module, in addition to the standard RS485 interface, a USB interface with mini-USB connector is available. When connecting the USB interface, it will be recognized as a USB to serial converter, and a virtual COM port will be created. <sup>2</sup>. Therefore, communication with the drive is done through this COM port.

### 2.4.3 CFW500-CRS232

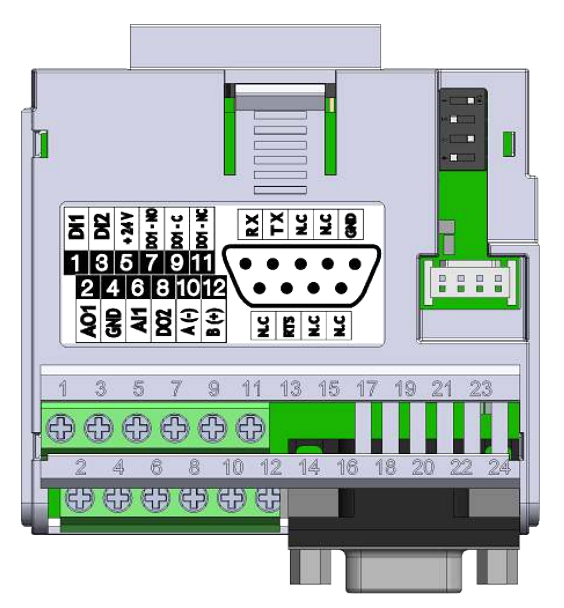

Figure 2.5: Module with RS232 connection

For this plug-in module, in addition to the standard RS485 interface, an RS232 interface is available. This accessory allows the simultaneous connection of a remote HMI on the standard RS485 interface and a programmable serial interface.

<sup>&</sup>lt;sup>2</sup>It is necessary to install the USB driver that is included in the WPS software installation package. The number of the COM port created depends on the availability in the operating system and, after connecting, the system hardware resources must be consulted to identify this port.

# **3 INSTALLATION OF THE EQUIPMENT IN NETWORK**

For the connection of the frequency inverter CFW503 using the RS485 interface, the following points must be observed:

# 3.1 COMMUNICATION RATE

The RS485 and RS232 interfaces of the CFW503 frequency inverter can communicate using the rates defined on the Table 3.1 on page 3-1.

Table 3.1: Supported baud rates

| Baud Rate   |
|-------------|
| 9600 bit/s  |
| 19200 bit/s |
| 38400 bit/s |

All network equipment must be programmed to use the same communication baud rate.

# 3.2 ADDRESS IN THE MODBUS RTU NETWORK

Each Modbus RTU network device must have an address, and may range from 1 to 247. This address must be unique for each equipment.

### 3.3 TERMINATING RESISTOR

The use of termination resistors at the ends of the bus is essential to avoid line reflection, which can impair the signal and cause communication errors. Termination resistors of 120  $\Omega$  | 0.25 W must be connected between the signals +B and -A at the ends of the main bus.

It worth to mention that, in order to allow the disconnection of the element from the network without damaging the bus, it is interesting to put active terminations, which are elements that only play the role of the termination. Thus, any equipment in the network can be disconnected from the bus without damaging the termination.

# 3.4 CABLES

Recommended characteristics of the cable used in the installation:

It is recommended the use of a shielded cable with a twisted pair for the signals +B and -A, 24 AWG minimum.

It is also recommended that the cable has one more wire for the interconnection of the 0V reference signal.

Maximum length for connection between devices: 1000 m.

To perform the installation, it is recommended the use of shielded cables specific for use in industrial environment.

# 3.5 CONNECTION IN THE NETWORK

In order to interconnect the several network nodes, it is recommended to connect the equipment directly to the main line without using derivations. During the cable installation the passage near to power cables must be avoided, because, due to electromagnetic interference, this makes the occurrence of transmission errors possible.

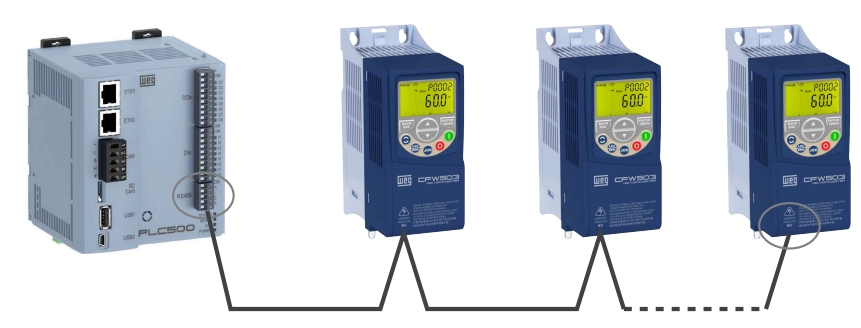

Figure 3.1: Modbus RTU network installation example

In order to avoid problems with current circulation caused by difference of potential among ground connections, it is necessary that all devices be connected to the same ground point.

The maximum number of devices connected to a single segment of the network is limited to 32. Repeaters can be used for connecting a bigger number of devices.

# 3.6 RECOMMENDATIONS FOR GROUNDING AND CABLE PASSAGE

The correct connection to ground reduces problems caused by interference in an industrial environment. Below are some recommendations regarding grounding and cable passage:

- It is recommended the use of equipment suitable for the industrial environment.
- The cable must be laid separately (and far away if possible) from the power cables.
- All the network devices must be properly grounded, preferably at the same ground connection.
- Always use shielded cables, as well as connectors with metal housing.
- Use fastening clamps in the main grounding point, allowing a greater contact area between the cable shield and the grounding.
- Avoid connection of the cable in multiple grounding points, especially where groundings of different potentials are present.

# **4 PARAMETERS**

Next, the frequency inverter CFW503 parameters related to the Modbus RTU communication will be presented.

### P0220 - LOC/REM Selection Src

| Adjustable<br>Range: | 0 = Always LOC<br>1 = Always REM<br>2 = HMI Key LOC<br>3 = HMI Key REM<br>4 = DIx<br>5 = Serial/USB LOC<br>6 = Serial/USB REM<br>7 to 8 = Not Used<br>9 = CO/DN/PB/Eth LOC<br>10 = CO/DN/PB/Eth REM<br>11 = SoftPLC | Factory<br>Setting: | 2 |
|----------------------|----------------------------------------------------------------------------------------------------|---------------------|---|
| Properties:          | cfg                                                                                                    |                     |   |
| Access Groups:       | NET                                                                                                    |                     |   |

#### **Description:**

It defines the command source which will select between Local situation and Remote.

#### Table 4.1: P0220 options

| Indication            | Description                                                                     |
|-----------------------|---------------------------------------------------------------------------------|
| 0 = Always LOC        | Always in Local command mode.                                                   |
| 1 = Always REM        | Always in Remote command mode.                                                  |
| 2 = HMI Key LOC       | REM/LOC mode change via HMI key.                                                |
| 3 = HMI Key REM       | REM/LOC mode change via HMI key.                                                |
| 4 = DIx               | REM/LOC mode change via digital input command, as programmed in P0263 to P0270. |
| 5 = Serial/USB LOC    | REM/LOC mode change via serial control word - P0682.                            |
| 6 = Serial/USB REM    | REM/LOC mode change via serial control word - P0682.                            |
| 7 8 = Not Used        | Reserved.                                                                       |
| 9 = CO/DN/PB/Eth LOC  | REM/LOC mode change via CO/DN/PB/Eth control word - P0684.                      |
| 10 = CO/DN/PB/Eth REM | REM/LOC mode change via CO/DN/PB/Eth control word - P0684.                      |
| 11 = SoftPLC          | Change via SoftPLC command.                                                     |

# P0221 - LOC Reference Sel.

# P0222 - REM Reference Sel.

| tory 0 |
|--------|
| ing:   |

# Description:

It defines the source of the frequency reference in the Local situation and Remote situation.

| Indication        | Description                                             |
|-------------------|---------------------------------------------------------|
| 0 = HMI Keys      | Reference via speed reference parameter HMI (P0121).    |
| 1 = Al1           | Reference via analog input 1.                           |
| 2 = AI2           | Reference via analog input 2.                           |
| 3 = AI3           | Reference via analog input 3.                           |
| 4 = FI            | Reference via frequency input.                          |
| 5 = AI1 + AI2 > 0 | Combination of reference AI1 + AI2 when greater than 0. |
| 6 = AI1 + AI2     | Combination of reference AI1 + AI2.                     |
| 7 = E.P.          | Reference via electronic potentiometer.                 |
| 8 = Multispeed    | Configuration for predefined speeds.                    |
| 9 = Serial/USB    | Reference via serial - P0683.                           |
| 10 = Not Used     | Reserved.                                               |
| 11 = CO/DN/PB/Eth | Reference via CO/DN/PB/Eth - P0685.                     |
| 12 = SoftPLC      | Reference via SoftPLC.                                  |
| 13 = Not Used     | Reserved.                                               |
| 14 = Al1 > 0      | Condition for reference AI1 greater than 0.             |
| 15 = Al2 > 0      | Condition for reference AI2 greater than 0.             |
| 16 = AI3 > 0      | Condition for reference AI3 greater than 0.             |
| 17 = FI > 0       | Condition for reference FI greater than 0.              |

#### Table 4.2: P0221 options

#### P0223 - LOC Rotation Sel.

# P0226 - REM Rotation Sel.

| Adjustable<br>Range: | 0 = Clockwise<br>1 = Countclockwise<br>2 = HMI Key (FWD)<br>3 = HMI Key (REV)<br>4 = DIx<br>5 = Serial/USB (F)<br>6 = Serial/USB (R)<br>7 to 8 = Not Used<br>9 = CO/DN/PB/Et(F)<br>10 = CO/DN/PB/Et(R)<br>11 = Not Used<br>12 = SoftPLC | Factory<br>Setting: | 2 |
|----------------------|----------------------------------------------------------------------------------------------------|---------------------|---|
| Properties:          | cfg                                                                                                    |                     |   |
| Access Groups:       | NET                                                                                                    |                     |   |

#### **Description:**

It defines the source of the "Direction of Rotation" command in the Local and Remote situation.

| Indication          | Description                                                                         |  |
|---------------------|-------------------------------------------------------------------------------------|--|
| 0 = Clockwise       | Direction of rotation in clockwise (H).                                             |  |
| 1 = Countclockwise  | Direction of rotation in counterclockwise (AH).                                     |  |
| 2 = HMI Key (FWD)   | Clockwise direction of rotation via HMI key.                                        |  |
| 3 = HMI Key (REV)   | Counterclockwise direction of rotation via HMI key.                                 |  |
| 4 = DIx             | Direction of rotation controlled by digital input, as programmed in P0263 to P0270. |  |
| 5 = Serial/USB (F)  | Clockwise direction of rotation via serial control word - P0682.                    |  |
| 6 = Serial/USB (R)  | Counterclockwise direction of rotation via serial control word - P0682.             |  |
| 7 8 = Not Used      | Reserved.                                                                           |  |
| 9 = CO/DN/PB/Et(F)  | Clockwise direction of rotation via CO/DN/PB/Eth control word - P0684.              |  |
| 10 = CO/DN/PB/Et(R) | Counterclockwise direction of rotation via CO/DN/PB/Eth control word - P0684.       |  |
| 11 = Not Used       | Reserved.                                                                           |  |
| 12 = SoftPLC        | Direction of rotation controlled by SoftPLC.                                        |  |

Table 4.3: P0223 options

#### P0224 - LOC Run/Stop Sel.

#### P0227 - REM Run/Stop Sel.

| Adjustable<br>Range: | 0 = HMI Keys<br>1 = DIx<br>2 = Serial/USB<br>3 = Not Used<br>4 = CO/DN/PB/Eth<br>5 = SoftPLC | Factory<br>Setting: | 0 |
|----------------------|----------------------------------------------------------------------------------------------|---------------------|---|
| Properties:          | cfg                                                                                          |                     |   |
| Access Groups:       | NET                                                                                          |                     |   |

#### **Description:**

It defines the source of the "Run/Stop" command in the Local and Remote situation. This command corresponds to the functions implemented in any of the command sources able to enable the motor movement, that is, General Enable, Ramp Enable, Forward Run, Reverse Run, Start, etc.

#### Table 4.4: P0224 options

| Indication       | Description                                                             |  |
|------------------|-------------------------------------------------------------------------|--|
| 0 = HMI Keys     | Reference via HMI key.                                                  |  |
| 1 = DIx          | Reference controlled by digital input, as programmed in P0263 to P0270. |  |
| 2 = Serial/USB   | Reference via serial control word - P0682                               |  |
| 3 = Not Used     | Reserved.                                                               |  |
| 4 = CO/DN/PB/Eth | Reference via CO/DN/PB/Eth control word - P0684.                        |  |
| 5 = SoftPLC      | Reference controlled by SoftPLC.                                        |  |

#### P0225 - LOC JOG Selection

#### P0228 - REM JOG Selection

| Adjustable<br>Range: | 0 = Disable<br>1 = HMI Keys<br>2 = DIx<br>3 = Serial/USB<br>4 = Not Used<br>5 = CO/DN/PB/Eth<br>6 = SoftPLC | : | Factory<br>Setting: | 1 |
|----------------------|----------------------------------------------------------------------------------------------------|---|---------------------|---|
| Properties:          | cfg                                                                                                    |   |                     |   |
| Access Groups:       | NET                                                                                                    |   |                     |   |

#### **Description:**

It defines the source of the JOG function in the Local and Remote situation. The JOG function means a Run/Stop command added to the reference defined by P0122. See the programming manual.

#### Table 4.5: P0225 options

| Indication       | Description                                                 |  |
|------------------|-------------------------------------------------------------|--|
| 0 = Disable      | Disabled.                                                   |  |
| 1 = HMI Keys     | Control via HMI key.                                        |  |
| 2 = DIx          | Control via digital input, as programmed in P0263 to P0270. |  |
| 3 = Serial/USB   | Control via serial control word - P0682.                    |  |
| 4 = Not Used     | Reserved.                                                   |  |
| 5 = CO/DN/PB/Eth | Control via CO/DN/PB/Eth control word - P0684.              |  |
| 6 = SoftPLC      | Control via SoftPLC.                                        |  |

#### P0308 - Serial Address

| Adjustable<br>Range: | 0 to 255 | Factory<br>Setting: | 1 |
|----------------------|----------|---------------------|---|
| Properties:          |          |                     |   |
| Access Groups:       | NET      |                     |   |

#### **Description:**

It allows programming the address used for the inverter serial communication. It is necessary that each device in the network has an address different from all the others.

#### P0310 - Serial Baud Rate

| Adjustable<br>Range: | 0 = 9600 bits/s<br>1 = 19200 bits/s<br>2 = 38400 bits/s | Factory<br>Setting: | 1 |
|----------------------|---------------------------------------------------------|---------------------|---|
| Properties:          |                                                         |                     |   |
| Access Groups:       | NET                                                     |                     |   |

#### **Description:**

It allows programming the baud rate for the serial communication interface, in bits per second. This baud rate must be the same for all the devices connected to the network.

| Indication       | Description           |
|------------------|-----------------------|
| 0 = 9600 bits/s  | 9600 bit per second.  |
| 1 = 19200 bits/s | 19200 bit per second. |
| 2 = 38400 bits/s | 38400 bit per second. |

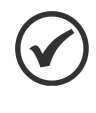

### NOTE!

To use the RS485 interface with the remote HMI, it is not necessary to program the communication rate. This rate is only used with the other serial protocols, both through the standard interface and through additional interfaces.

#### P0311 - Serial Bytes Config.

| Adjustable<br>Range: | 0 = 8 bits, no, 1<br>1 = 8 bits, even,1<br>2 = 8 bits, odd, 1<br>3 = 8 bits, no, 2<br>4 = 8 bits, even,2<br>5 = 8 bits, odd, 2 | Fac<br>Set | etting: | 1 |
|----------------------|----------------------------------------------------------------------------------------------------|------------|---------|---|
| Properties:          |                                                                                                    |            |         |   |
| Access Groups:       | NET                                                                                                    |            |         |   |

#### **Description:**

It allows programming the number of data bits, parity and stop bits of the serial interface bytes. This configuration must be identical for all the devices connected to the network.

| Table 4. | 7: | P0311 | options |
|----------|----|-------|---------|
|----------|----|-------|---------|

| Indication         | Description                           |
|--------------------|---------------------------------------|
| 0 = 8 bits, no, 1  | 8-bit, no parity, 1 stop bit.         |
| 1 = 8 bits, even,1 | 8 bits, with even parity, 1 stop bit. |
| 2 = 8 bits, odd, 1 | 8-bit, with odd parity, 1 stop bit.   |
| 3 = 8 bits, no, 2  | 8-bit, no parity, 2 stop bit.         |
| 4 = 8 bits, even,2 | 8-bit, with even parity, 2 stop bit.  |
| 5 = 8 bits, odd, 2 | 8-bit, with odd parity, 2 stop bit.   |

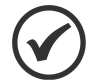

#### NOTE!

To use the RS485 interface with the remote HMI, it is not necessary to program the communication rate. This rate is only used with the other serial protocols, both through the standard interface and through additional interfaces.

# P0312 - Serial Protocol (1/2)

| Adjustable<br>Range: | 0 = HMI-1<br>1 = SymbiNet-1<br>2 = Modbus RTU-1<br>3 = BACnet-1<br>4 = Reserved<br>5 = Master RTU-1<br>6 = HMI-1/Mbus-2<br>7 = Modbus RTU-2<br>8 = HMI-1/BACnet-2<br>9 = BACnet-2<br>10 to 11 = Reserved<br>12 = HMI-1/MBMast-2<br>13 = RTU Master-2<br>14 = HMI-1/SymNet-2<br>15 = SymbiNet-2 | Factory<br>Setting: | 2 |
|----------------------|----------------------------------------------------------------------------------------------------|---------------------|---|
| Properties:          | cfg                                                                                                    |                     |   |
| Access Groups        |                                                                                                    |                     |   |
| Access Groups.       |                                                                                                    |                     |   |

# Description:

Selects serial port protocol.

#### Table 4.8: P0312 options

| Indication          | Description                                                                                                    |  |
|---------------------|----------------------------------------------------------------------------------------------------|--|
| 0 = HMI-1           | For the standard serial interface (1), this option selects the remote HMI communication protocol.                                                                                                    |  |
| 1 = SymbiNet-1      | For the standard serial interface (1), this option selects SymbiNet as the communication protocol.                                                                                                    |  |
| 2 = Modbus RTU-1    | For the standard serial interface (1), this option selects Modbus RTU slave as the communication protocol.                                                                                                    |  |
| 3 = BACnet-1        | For the standard serial interface (1), this option selects BACnet as the communication protocol.                                                                                                    |  |
| 4 = Reserved        | Reserved.                                                                                                    |  |
| 5 = Master RTU-1    | For the interface modules with more than one serial interface, this option allows to use the standard interface (1) as master Modbus RTU, and simultaneously to use the additional interface as slave Modbus RTU.                                                      |  |
| 6 = HMI-1/Mbus-2    | For the interface modules with more than one serial interface (example: CFW500-CUSB, etc.), this option allows to use the remote HMI connected to standard interface (1), and simultaneously, to use Modbus RTU slave protocol at the additional serial interface (2). |  |
| 7 = Modbus RTU-2    | For the additional serial interface (2), this option selects Modbus RTU slave communication protocol. The standard serial interface (1) remains disabled.                                                                                                    |  |
| 8 = HMI-1/BACnet-2  | For the interface modules with more than one serial interface, this option allows to use the remote HMI connected to standard interface (1), and simultaneously to use the additional interface (2) as BACnet.                                                         |  |
| 9 = BACnet-2        | For the additional serial interface (2), this option selects BACnet communication protocol. The standard serial interface (1) remains disabled.                                                                                                    |  |
| 10 11 = Reserved    | Reserved.                                                                                                    |  |
| 12 = HMI-1/MBMast-2 | For the interface modules with more than one serial interface, this option allows to use the remote HMI connected to standard interface (1), and simultaneously to use the drive as Master Modbus RTU at the additional serial interface (2).                          |  |
| 13 = RTU Master-2   | For the interface modules with more than one serial interface, this option allows to use the standard interface (1) as slave Modbus RTU, and simultaneously to use the drive as Master Modbus RTU at the additional serial interface (2).                              |  |
| 14 = HMI-1/SymNet-2 | For the interface modules with more than one serial interface, this option allows to use the remote HMI connected to standard interface (1), and simultaneously to use the additional interface (2) as SymbiNet.                                                       |  |
| 15 = SymbiNet-2     | For the additional serial interface (2), this option selects SymbiNet communication protocol. The standard serial interface (1) remains disabled.                                                                                                    |  |

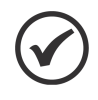

### NOTE!

For further details about Modbus RTU Master, refer to the help menu of the WLP or WPS software and the SoftPLC manual (document number 10001499063).

#### P0313 - Comm. Error Action

| Adjustable<br>Range: | 0 = Inactive<br>1 = Ramp Stop<br>2 = General Disab.<br>3 = Go to LOC<br>4 = LOC Keep Enab.<br>5 = Cause Fault | Factory<br>Setting: | 1 |
|----------------------|----------------------------------------------------------------------------------------------------|---------------------|---|
| Properties:          |                                                                                                    |                     |   |
| Access Groups:       | NET                                                                                                    |                     |   |

#### **Description:**

It allows the selection of the action to be executed by the device, if it is controlled via network and a communication error is detected.

The following events are considered communication errors:

A128 alarm/F228 fault: Serial communication timeout.

The actions described in this parameter are executed by means of the automatic writing of the selected actions in the respective bits of the interface control words. Therefore, in order that the commands are effective, it is necessary that the device be programmed to be controlled via the used network interface (with exception of option "Causes a Fault", which blocks the equipment even if it is not controlled by network). This programming is achieved by means of parameters P0220 to P0228.

Table 4.9: P0313 options

| Indication         | Description                                                                                                    |
|--------------------|----------------------------------------------------------------------------------------------------|
| 0 = Inactive       | No action is taken and the drive remains in the existing status.                                                                                                    |
| 1 = Ramp Stop      | A stop command with deceleration ramp is executed and the motor stops according to the programmed deceleration ramp.                                                                                                    |
| 2 = General Disab. | The drive is disabled by removing the General Enabling and the motor coasts to stop.                                                                                                    |
| 3 = Go to LOC      | The drive commands change to Local.                                                                                                    |
| 4 = LOC Keep Enab. | The drive commands change to Local, but the status of the enabling and speed reference commands received via network are kept, providing that the drive has been programmed to use in Local mode the commands via HMI, or 3-wire start/stop and speed reference via either HMI or electronic potentiometer. |
| 5 = Cause Fault    | Instead of an alarm, the communication error causes a drive fault, so that a drive fault reset becomes necessary in order to restore normal operation.                                                                                                    |

#### P0314 - Serial Watchdog

| Adjustable<br>Range: | 0 to 999 | Factory<br>Setting: | 0 |
|----------------------|----------|---------------------|---|
| Properties:          |          |                     |   |
| Access Groups:       | NET      |                     |   |

#### **Description:**

Defines a time limit for the detection of serial interface communication error. If the frequency inverter remains without receiving valid telegrams longer than the time programmed in this parameter, it will be considered that a communication error has occurred, the alarm A0128 will be showed on the HMI and the option programmed

in P0313 will be executed.

After being powered up, the frequency inverter starts counting this time from the first received valid telegram. The value 0.0 disables this function.

| P0316 - Serial Interf. Status |                    |           |
|-------------------------------|--------------------|-----------|
|                               |                    |           |
| Adjustable                    | 0 = Inactive       | Factory - |
| Range:                        | 1 = Active         | Setting:  |
|                               | 2 = Watchdog Error |           |
| Properties:                   | ro                 |           |
| Access Groups:                | NET                |           |

#### **Description:**

It allows identifying whether the serial communication presents errors.

| Table 4.10: P0316 options |                                                                                                    |  |  |
|---------------------------|----------------------------------------------------------------------------------------------------|--|--|
| Indication                | Description                                                                                                    |  |  |
| 0 = Inactive              | Serial interface without valid data traffic.                                                                   |  |  |
| 1 = Active                | Serial interface with valid data traffic.                                                                      |  |  |
| 2 = Watchdog Error        | The serial interface is active, but a serial communication error has been detected - A0128 alarm/ F0228 fault. |  |  |

#### P0680 - Logical Status

| Adjustable<br>Range: | 0 to FFFF (hexa)<br>Bit 0 = Reserved<br>Bit 1 = Run Command<br>Bit 2 = Fire Mode<br>Bit 3 = Reserved<br>Bit 4 = Quick Stop<br>Bit 5 = 2nd Ramp<br>Bit 6 = Config. Mode<br>Bit 7 = Alarm<br>Bit 8 = Running<br>Bit 9 = Enabled<br>Bit 10 = Forward<br>Bit 11 = JOG<br>Bit 12 = Remote<br>Bit 13 = Undervoltage<br>Bit 14 = Automatic PID<br>Bit 15 = Fault | Factory -<br>Setting: |
|----------------------|----------------------------------------------------------------------------------------------------|-----------------------|
| Properties:          | ro                                                                                                    |                       |
| Access Groups:       | NET                                                                                                    |                       |
|                      |                                                                                                    |                       |

#### **Description:**

The inverter status word is unique for all the sources and can only be accessed for reading. It indicates all the relevant operating status and modes of the inverter. The value of P0680 is indicated in hexadecimal. The function of each bit of P0680 is described in Table 4.11 on page 4-9.

#### Table 4.11: P0680 bits function

| Bit               | Value/Description                                                                                             |
|-------------------|----------------------------------------------------------------------------------------------------|
| Bit 0<br>Reserved | Reserved.                                                                                                    |
| Bit 1             | 0: there was no Run command                                                                                   |
| Run Command       | 1: there was Run command                                                                                      |
| Bit 2             | 0: fire Mode function inactive                                                                                |
| Fire Mode         | 1: fire Mode function active                                                                                  |
| Bit 3<br>Reserved | Reserved.                                                                                                    |
| Bit 4             | 0: quick stop inactive                                                                                        |
| Quick Stop        | 1: quick stop active                                                                                          |
| Bit 5             | 0: 1 <sup>st</sup> acceleration and deceleration ramp by P0100 and P0101                                      |
| 2nd Ramp          | <b>1:</b> 2 <sup>nd</sup> acceleration and deceleration ramp by P0102 and P0103                               |
| Bit 6             | 0: inverter operating in normal conditions                                                                    |
| Config. Mode      | 1: inverter in configuration state. It indicates a special condition in which the inverter cannot be enabled, |
|                   | because it has parameterization incompatibility                                                               |
| Bit 7             | <b>0</b> : inverter is not in alarm state                                                                     |
| Alarm             | 1: inverter is in alarm state                                                                                 |
| Bit 8             | 0: motor is stopped                                                                                           |
| Running           | 1: motor is running according to reference and command                                                        |
| Bit 9             | 0: inverter is disabled                                                                                       |
| Enabled           | 1: inverter is enabled and ready to run the motor                                                             |
| Bit 10            | 0: motor is running in the reverse direction                                                                  |
| Forward           | 1: motor is running in the forward direction                                                                  |
| Bit 11            | 0: JOG function inactive                                                                                      |
| JOG               | 1: JOG function active                                                                                        |
| Bit 12            | 0: inverter in Local mode                                                                                     |
| Remote            | 1: inverter in Remote mode                                                                                    |
| Bit 13            | 0: no undervoltage                                                                                            |
| Undervoltage      | 1: with undervoltage                                                                                          |
| Bit 14            | 0: in manual mode (PID function)                                                                              |
| Automatic PID     | 1: in automatic mode (PID function)                                                                           |
| Bit 15            | 0: inverter is not in fault state                                                                             |
| Fault             | 1: some fault registered by the inverter                                                                      |

#### P0681 - Speed at 13 bits

| Adjustable<br>Range: | -32768 to 32767 | Factory -<br>Setting: |
|----------------------|-----------------|-----------------------|
| Properties:          | ro              |                       |
| Access Groups:       | NET             |                       |

#### **Description:**

It defines the 13-bit speed reference. The 13-bit Frequency Reference is a scale based on the motor rated speed (P0402) or on the motor rated frequency (P0403). In the inverter, parameter P0403 is taken as the base to determine the frequency reference.

Thus, the 13-bit frequency value has a range of 16 bits with signal, that is, -32768 to 32767; however, the rated frequency in P0403 is equivalent to the value 8192. Therefore, the maximum value in the range 32767 is equivalent to four times P0403:

- $\blacksquare$  P0681 = 0000h (0 decimal)  $\rightarrow$  motor speed = 0
- P0681 = 2000h (8192 decimal) → motor speed = rated frequency

Intermediate or higher frequency values can be obtained by using this scale. E.g., for a 60Hz rated frequency motor, if the value read is 2048 (0800h), then, to obtain the value in Hz one must calculate:

8192 => 60 Hz 2048 => Frequency

 $Frequency = \frac{2048 \times 60}{8192}$ 

Frequency = 15 Hz

Negative values in this parameter indicate that the motor is running in the reverse direction.

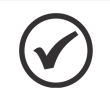

# NOTE!

The values transmitted over the network have a scale limitation, allowing a maximum of 4 times the rated frequency of the motor, with saturation in 32767 (or -32768).

#### P0682 - Serial/USB Control

| Adjustable<br>Range: | 0 to FFFF (hexa)<br>Bit 0 = Run/Stop<br>Bit 1 = General Enable<br>Bit 2 = Run Forward<br>Bit 3 = JOG Enable<br>Bit 4 = Remote<br>Bit 5 = 2nd Ramp<br>Bit 6 = Quick Stop<br>Bit 7 = Fault Reset<br>Bit 8 to 12 = Reserved<br>Bit 13 = Internal PID<br>Bit 14 = External PID<br>Bit 15 = Reserved | Factory -<br>Setting: |
|----------------------|----------------------------------------------------------------------------------------------------|-----------------------|
| Properties:          | ro                                                                                                    |                       |
| Access Groups:       | NET                                                                                                    |                       |
|                      |                                                                                                    |                       |

#### **Description:**

The inverter control word has read and write access only via network interface, but read only access is permitted for the other sources (keypad, SoftPLC). Each bit function is described as per Table 4.12 on page 4-11. The value of P0682 is indicated in hexadecimal.

| Bit                     | Value/Description                                                                                                    |
|-------------------------|----------------------------------------------------------------------------------------------------|
| Bit 0<br>Run/Stop       | <ul> <li>0: stops the motor by deceleration ramp</li> <li>1: run the motor according to the acceleration ramp until reaching the speed reference value</li> </ul>             |
| Bit 1<br>General Enable | <ul> <li>0: disables the inverter, interrupting the power supply to the motor</li> <li>1: enables the inverter, allowing the operation of the motor</li> </ul>                |
| Bit 2<br>Run Forward    | <ul> <li>0: run the motor in the opposite direction of the reference signal (reverse)</li> <li>1: run the motor in the direction of the reference signal (forward)</li> </ul> |
| Bit 3                   | 0: disable JOG function                                                                                                    |
| JOG Enable              | 1: enable JOG function                                                                                                    |
| Bit 4                   | 0: inverter goes into Local mode                                                                                                    |
| Remote                  | 1: inverter goes into Remote mode                                                                                                    |
| Bit 5                   | 0: acceleration and deceleration ramp by P0100 and P0101                                                                                                    |
| 2nd Ramp                | 1: acceleration and deceleration ramp by P0102 and P0103                                                                                                    |
| Bit 6                   | 0: disable quick stop                                                                                                    |
| Quick Stop              | 1: enable quick stop                                                                                                    |
| Bit 7                   | 0: no function                                                                                                    |
| Fault Reset             | 1: if in fault state, reset the fault                                                                                                    |
| Bit 8 12<br>Reserved    | Reserved.                                                                                                    |
| Bit 13                  | 0: automatic                                                                                                    |
| Internal PID            | 1: manual                                                                                                    |
| Bit 14                  | 0: automatic                                                                                                    |
| External PID            | 1: manual                                                                                                    |
| Bit 15<br>Reserved      | Reserved.                                                                                                    |

#### Table 4.12: P0682 bits function

#### P0683 - Serial/USB Speed Ref.

| Adjustable<br>Range: | -32768 to 32767 | Factory<br>Setting: | - |
|----------------------|-----------------|---------------------|---|
| Properties:          | ro              |                     |   |
| Access Groups:       | NET             |                     |   |

#### **Description:**

It allows programming the motor speed reference via communication interfaces only. For other sources (HMI, etc.), it behaves as a read-only parameter.

To enable the use of the reference written in this parameter, the product must be programmed to use the speed reference via communication network. This is programming is done using parameters P0221 and P0222.

This word uses a 13-bit resolution with signal to represent the motor rated frequency (P0403):

■ P0683 = 0000h (0 decimal)  $\rightarrow$  speed reference = 0. P0683 = 2000h (8192 decimal)  $\rightarrow$  speed reference = rated frequency (P0403).

Intermediate or higher reference values can be programmed by using this scale. E.g. 60Hz rated frequency, to obtain a speed reference of 30 Hz one must calculate:

60 Hz => 8192 30 Hz => 13 bits reference

13 bits reference =  $\frac{30 \times 8192}{60}$ 

13 bits reference = 4096 => Value corresponding to 30 Hz in a 13 bit scale

This parameter also accepts negative values to revert the motor speed direction. The reference speed direction, however, depends also on the control word - P0682 bit 2 setting:

- Bit 2 = 1 and P0683 > 0: reference for forward direction
- Bit 2 = 1 and P0683 < 0: reference for reverse direction</p>
- Bit 2 = 0 and P0683 > 0: reference for reverse direction
- Bit 2 = 0 and P0683 < 0: reference for forward direction</p>

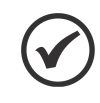

### NOTE!

The values transmitted over the network have a scale limitation, allowing a maximum of 4 times the rated frequency of the motor, with saturation in 32767 (or -32768).

#### P0695 - DOx Value

| Adjustable<br>Range: | 0 to 1F (hexa)<br>Bit 0 = DO1<br>Bit 1 = DO2<br>Bit 2 = DO3<br>Bit 3 = DO4<br>Bit 4 = DO5 | Factory<br>Setting: | 0 |
|----------------------|-------------------------------------------------------------------------------------------|---------------------|---|
| Properties:          |                                                                                           |                     |   |
| Access Groups:       | NET                                                                                       |                     |   |

#### **Description:**

It provides access for monitoring and controlling the inverter by using the communication interfaces. Each bit represents the value for a digital output. The value written in this parameter is used as the digital output value, providing that the function for the desired digital output be programmed for "P0695 value" at parameters P0275 to P0279.

#### Table 4.13: P0695 bits function

| Bit   | Value/Description     |
|-------|-----------------------|
| Bit 0 | 0: DO1 output open.   |
| DO1   | 1: DO1 output closed. |
| Bit 1 | 0: DO2 output open.   |
| DO2   | 1: DO2 output closed. |
| Bit 2 | 0: DO3 output open.   |
| DO3   | 1: DO3 output closed. |
| Bit 3 | 0: DO4 output open.   |
| DO4   | 1: DO4 output closed. |
| Bit 4 | 0: DO5 output open.   |
| DO5   | 1: DO5 output closed. |

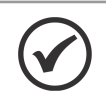

Some of the digital outputs may not be available depending on the plug-in module.

#### P0696 - AOx Value 1

NOTE!

P0697 - AOx Value 2

P0698 - AOx Value 3

| Adjustable<br>Range: | -32768 to 32767 | Factory<br>Setting: | 0 |
|----------------------|-----------------|---------------------|---|
| Properties:          |                 |                     |   |
| Access Groups:       | NET             |                     |   |
|                      |                 |                     |   |

#### **Description:**

It provides access for monitoring and controlling the inverter by using the communication interfaces.

They allow the control of the analog outputs by means of network interfaces (Serial, CAN, etc.). These parameters cannot be changed via HMI.

The value written in these parameters is used as the analog output value, providing that the function for the desired analog output be programmed for "P0696 / P0697 / P0698 value", at the parameters P0251, P0254.

The value must be written in a 15-bit scale (7FFFh = 32767) to represent 100 % of the output desired value, i.e.:

- P0696 = 0000h (0 decimal)  $\rightarrow$  analog output value = 0 %
- P0696 = 7FFFh (32767 decimal)  $\rightarrow$  analog output value = 100 %

The showed example was for P0696, but the same scale is also used for the parameters P0697 and P0698. For instance, to control the analog output 1 via serial, the following programming must be done:

- Choose a parameter from P0696, P0697, P0698 to be the value used by the analog output 1. For this example, we are going to select P0696.
- Program the option "P0696 value" as the function for the analog output 1 in P0254.
- Using the network interface, write in P0696 the desired value for the analog output 1, between 0 and 100 %, according to the parameter scale.

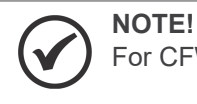

For CFW503 frequency inverter, the analog output 3 represents the frequency output (FO).

# 5 OPERATION IN THE MODBUS RTU NETWORK – SLAVE MODE

The CFW503 frequency inverter has the following characteristics when operated as a slave in Modbus RTU network:

- Network connection via RS485 serial interface.
- Address, communication rate and byte format defined by equipment parameters.
- It allows the CFW503 frequency inverter programming and control via the access to parameters.
- It allows accessing all the markers and data used in the ladder program of the CFW503 frequency inverter.

# 5.1 AVAILABLE FUNCTIONS

In the Modbus specification are defined the functions used to access different types of data. In the CFW503, in order to access those data the following services (or functions) have been made available:

| Code | Name                       | Description                                             |
|------|----------------------------|---------------------------------------------------------|
| 01   | Read Coils                 | Reading of bit blocks of the coil type                  |
| 02   | Read Discrete Inputs       | Reading of bit blocks of the discrete input type        |
| 03   | Read Holding Registers     | Reading of register blocks of the holding register type |
| 04   | Read Input Registers       | Reading of register blocks of the input register type   |
| 05   | Write Single Coil          | Writing in a single bit of the coil type                |
| 06   | Write Single Register      | Writing in a single register of the holding type        |
| 15   | Write Multiple Coils       | Writing in bit blocks of the coil type                  |
| 16   | Write Multiple Registers   | Writing in register blocks of the holding register type |
| 43   | Read Device Identification | Identification of the device model                      |

| Tahlo | 51.   | Sunnorted | Modhus | Functions        |
|-------|-------|-----------|--------|------------------|
| rable | J. I. | Supported | woubus | <i>i</i> uncuons |

# 5.2 MEMORY MAP

The frequency inverter CFW503 has different types of data accessible through the Modbus communication. These data are mapped at data addresses and access functions as described in the following items.

#### 5.2.1 Parameters

The CFW503 frequency inverter Modbus communication is based on the reading/writing of the equipment parameters. All parameters of the equipment are available as 16-bit holding registers. The data addressing is done with the offset equal to zero, which means that the parameter's network address (Net Id) corresponds to the register address. The Table 5.2 on page 5-1 illustrates the parameters addressing, which can be accessed as holding register:

| Paramotor | Modbus data address |             |  |
|-----------|---------------------|-------------|--|
| rarameter | Decimal             | Hexadecimal |  |
| P0000     | 0                   | 0000h       |  |
| P0001     | 1                   | 0001h       |  |
| :         | :                   | :           |  |
| P0100     | 100                 | 0064h       |  |
|           | :                   | :           |  |

 Table 5.2: Parameters Access - Holding Registers

It is necessary to know the device list of parameters to be able to operate the equipment. Thus, it is possible to identify what data are needed for the status monitoring and the control of the functions. The main parameters are:

Monitoring (reading):

P0680 (holding register address 680): Status word.

Command (writing):

- P0682 (holding register address 682): Control word.
- P0683 (holding register address 683): Speed reference.

Refer to the programming manual for a complete parameter list of the equipment.

#### NOTE!

- Depending on the master that is used, those registers are referenced starting from the base address 40000 or 4x. In this case, the address that must be programmed in the master for a parameter is the address showed in the Table 5.2 on page 5-1 added to the base address. Refer to the master documentation to find out how to access holding registers.
  - It should be noted that read-only parameters can only be read from the equipment, while other parameters can be read and written through the network.
  - Parameters that have the property *Stopped* are only changed when the motor is stopped.
  - The data is transmitted as an integer value, without the indication of the decimal places. For the number of decimal places, see the programming manual.

#### 5.2.2 Memory Markers

Besides the parameters, other types of data as bit markers, word or float, can also be accessed using the Modbus protocol. Those markers are used mainly by the SoftPLC function, available for the CFW503. Refer to the SoftPLC documentation for the description of those markers, as well as for the addresses via Modbus.

# 5.3 COMMUNICATION ERRORS

Communication errors may occur in the transmission of telegrams, as well as in the contents of the transmitted telegrams.

In the event of a successful reception, during the treatment of the telegram, the slave may detect problems and send an error message, indicating the kind of problem found:

| Error Code | Description                                                                                                    |
|------------|----------------------------------------------------------------------------------------------------|
| 1          | Invalid function: the requested function is not implemented for the equipment.                                                                               |
| 2          | Invalid data address: the data address (register or bit) does not exist.                                                                                     |
| 3          | <ul> <li>Invalid data value:</li> <li>Value out of the allowed range.</li> <li>Writing on data that cannot be changed (read only register or bit)</li> </ul> |
|            |                                                                                                    |

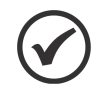

NOTE!

It is important that it be possible to identify at the client what type of error occurred, in order to be able to diagnose problems during the communication.

# 6 STARTUP GUIDE

The main steps to start up the CFW503 frequency inverter in Modbus TCP network are described below. These steps represent an example of use. Check out the specific chapters for details on the indicated steps.

### 6.1 INSTALLING THE ACCESSORY

- 1. Install the communication accessory, as indicated in the installation guide supplied with the accessory.
- 2. Observe the content of parameter P0027. See if the module is recognized. Detection is done automatically and requires no user intervention.
- 3. Connect the cables, considering the recommended instructions in network installation, as described in Section 3 INSTALLATION OF THE EQUIPMENT IN NETWORK on page 3-1:
  - Use shielded cable.
  - Properly ground network equipment.
  - Avoid laying communication cables next to power cables.

# 6.2 CONFIGURING THE EQUIPMENT

- 1. Follow the recommendations described in the user manual to program the device parameters related to the motor parameterization, desired functions for the I/O signals, etc.
- 2. Program the command sources as desired for the application in parameters (P0220 ... P0228).
- 3. Configure communication parameters, such as address, baudrate, parity, etc. in parameters (P0308 ... P0312).
- 4. Configure the timeout for the Modbus RTU communication in parameter P0314.
- 5. Program the desired action for the equipment in case of communication fault in parameter P0313.

# 6.3 CONFIGURING THE MASTER

The way the network configuration is done depends greatly on the used master and the configuration tool. It is essential to know the tools used to perform this activity. In general, the following steps are necessary to perform the network configuration.

- 1. Configure the master to access the holding registers, based on the defined equipment parameters to read and write. The register address is based on the parameter's network address (Net Id), as shown in the programming manual.
- 2. It is recommended that reading and writing are done in a cyclic manner, allowing detection of communication errors by timeout. The period of data update must be in accordance with the value programmed in parameter P0314.

# 6.4 COMMUNICATION STATUS

Once the network is assembled and the master programmed, it is possible to use the parameters of the equipment to identify some status related to the communication.

Parameter P0316 indicates the slave communication status.

The master of the network must also supply information about the communication with the slave.

# 7 QUICK REFERENCE OF ALARMS AND FAULTS

| Fault / Alarm                        | Description                                                                                                    | Possible Causes                                                                                                    |
|--------------------------------------|----------------------------------------------------------------------------------------------------|----------------------------------------------------------------------------------------------------|
| F0031:<br>Plug-in Comm Lost          | Main control cannot establish<br>the communication link with the<br>communication acccessory.                                                                                                | <ul> <li>Accessory damaged.</li> <li>Poor connection of the accessory.</li> <li>Problem in the identification of the accessory; refer to P0027.</li> </ul>                                                                                                    |
| A0128/ F0228:<br>Serial Comm Timeout | Alarma que indica falla en la<br>comunicación serial. Indica que<br>el equipamiento paró de recibir<br>telegramas seriales válidos por un<br>período mayor que el programado en<br>el P0314. | <ul> <li>Check network installation, broken cable or fault/poor contact on the connections with the network, grounding.</li> <li>Ensure the master always sends telegrams to the equipment in a time shorter than the setting in P0314.</li> <li>Disable this function by setting P0314 = 0.</li> </ul> |

#### Fault and alarm operation:

- Faults operate by indicating their occurrence on the HMI, in the frequency inverter status word (P006), in the present fault parameter (P049) and disabling the motor. They can only be reset with a reset command or de-energizing the frequency inverter.
- Alarms operate by indicating their occurrence on the HMI and in the present alarm parameter (P048). They are automatically reset when the alarm condition ceases existing.

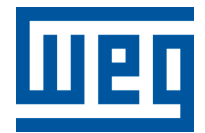

BRAZIL WEG DRIVES & CONTROLS - AUTOMAÇÃO LTDA. Av. Prefeito Waldemar Grubba, 3000 89256-900 - Jaraguá do Sul - SC Phone: 55 (47) 3276-4000 Fax: 55 (47) 3276-4060 www.weg.net/br